# Typografie

## **Clear Sans**

abcdefghijklmnopqrsßtuvwxyz ABCDEFGHIJKLMNOPQRSTUVWXYZ 1234567890

Die neue Hausschrift Clear Sans ersetzt die bisher genutze Schrift Futura aufgrund einer platzsparenderen Laufweite, einer seriöseren Anmutung und einer guten Lesbarkeit. Es gibt sie kostenlos in verschiedenen Schriftschnitten, die wie folgt genutzt werden können:

Clear Sans Regular – standardmäßig für Fließtexte Clear Sans Medium – für Zwischenüberschriften etc. Clear Sans Bold – für Überschriften, Hervorhebungen in Texten etc.

*Clear Sans Italic* | *Clear Sans Medium Italic* | *Clear Sans Bold Italic* – z. B. für Kennzeichnung von Eigennamen o. ä.

Clear Sans Light | Clear Sans Thin – ggf. für Auszeichnungen weniger wichtiger Zusatztexte (unwichtig im Word-Schriftverkehr etc.)

# **Wichtiger Hinweis:**

Um die erstellten Vorlagen fehlerlos nutzen zu können und im neuen Corporate Design des Netzwerks Gesunde Kinder zu arbeiten, muss die Schrift auf dem eigenen Computer installiert werden (siehe nebenstehende Anleitung).

# Schriften installieren

In den Vorlagen befindet sich der Schriftordner Clear Sans mit den genannten Schriftschnitten. Diese können sehr einfach auf folgende Weise installiert werden:

#### **D** Betriebssystem Windows

- 1. Mit Doppelklick die zu installierende Schriftart öffnen (z. B. ClearSans-Regular.ttf)
- 2. Im oberen Bereich des Fensters anschließend auf "Installieren" klicken.
- 3. Die Schrift ist installiert und kann sofort verwendet werden

Bitte mit allen Schriftschnitten gleichermaßen verfahren.

### **D** Betriebssystem Mac OS

Der gesamte Schriftenordner Clear Sans kann per Drag & Drop an folgende Stelle bewegt werden: Macintosh HD (bzw. individueller Name der Festplatte) / Library / Fonts

Damit sind die Schriftschnitte alle installiert und sofort verwendbar.